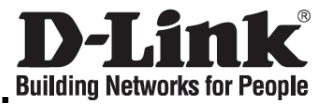

# Quick Installation Guide DVG-7111S

VoIP Telephone Adapter

## **Check Your Package Contents**

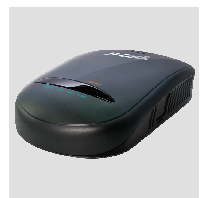

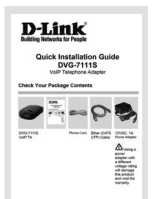

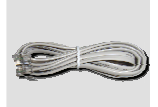

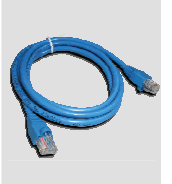

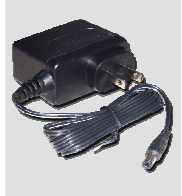

DVG-7111S VoIP TA

Quick Installation Guide

Phone Cord

Ether (CAT5 UTP) Cable 12VDC, 1A Power Adapter

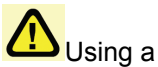

power adapter with a different voltage rating will damage this product and void the warranty.

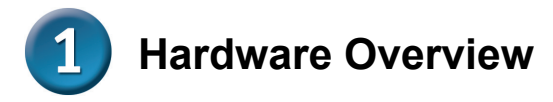

## **Front Panel**

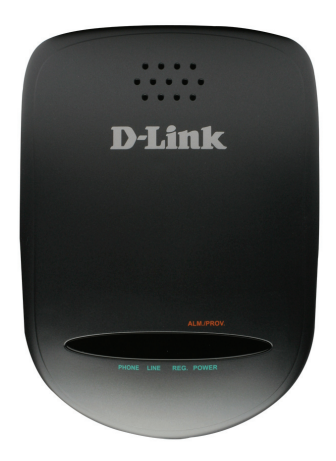

| Power<br>Prov./Alm | Green light indicates a normal power supply. Red light indicates when performing a self-test/booting up or the DVG-7111S's abnormal operation.                                                                                                    |
|--------------------|----------------------------------------------------------------------------------------------------|
| Reg.               | The Register LED will light up solid when the VoIP TA is<br>connected to a VoIP service provider. The LED will blink if<br>not connected to a service provider or failed to register to<br>a service provider.                                                                |
| Phone              | This LED displays the VoIP status and Hook activity on<br>the phone port that is used to connect your normal<br>telephone(s). If a phone connected to a phone port is off<br>hook or in use, this LED will light solid. When a phone is<br>ringing, the indicator will blink. |
| Line               | Light on means the line is in use (off-hook).                                                                                                    |

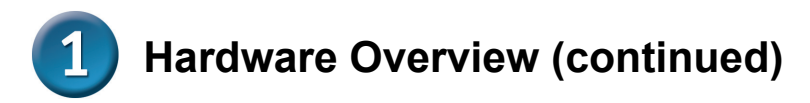

## Rear Panel

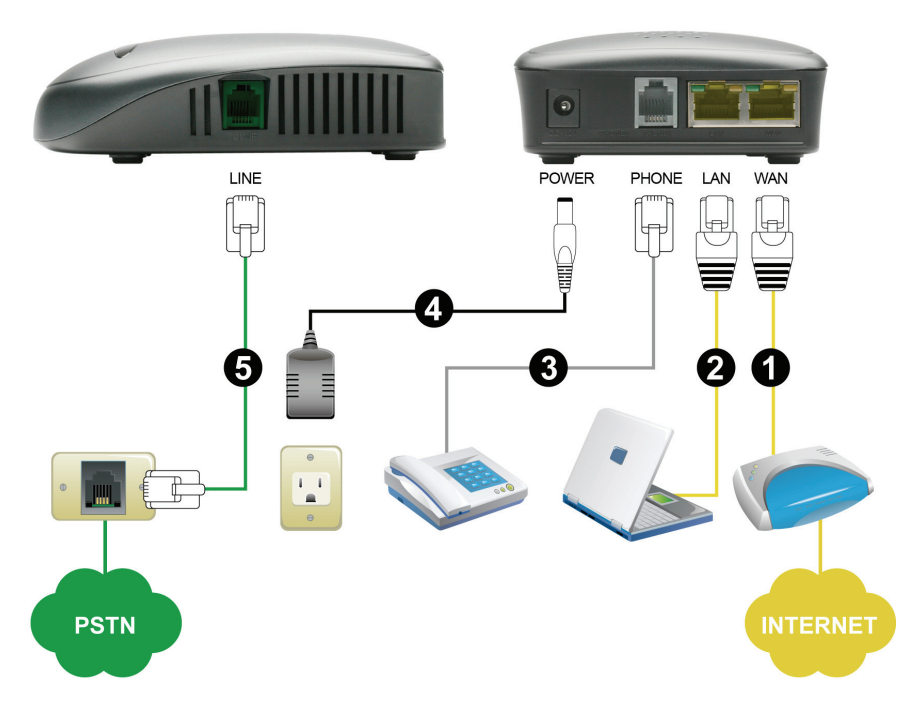

- 1. **WAN:** Connect to your broadband modem using an Ethernet cable.
- 2. LAN: Connect to your Ethernet enabled computers using Ethernet cabling.
- Phone : Connect to your phones using standard phone cabling (RJ-11).
- 4. **Power Receptor:** Receptor for the provided power adapter.
- 5. **Line:** Connect to your original telephone line on the wall jack with RJ-11 cable.

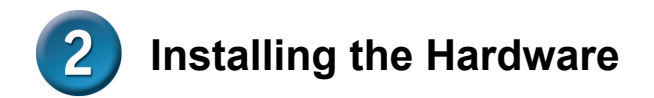

A. Insert one end of the Ethernet cable into the Ethernet (LAN) port on the back panel of the DVG-7111S and the other end of the cable to an Ethernet Adapter or available Ethernet port on your computer.

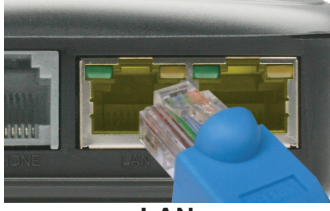

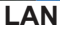

B. Insert one end of the Ethernet cable into the WAN port on the back of the DVG-7111S and the other into your cable/DSL modem or the LAN port of your router.

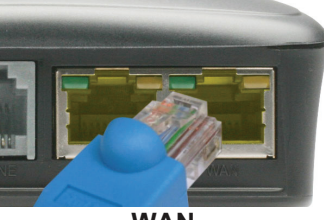

WAN

C. Insert a telephone cable into the Phone port, and then connect the cable to your telephone.

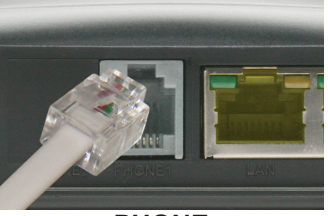

PHONE

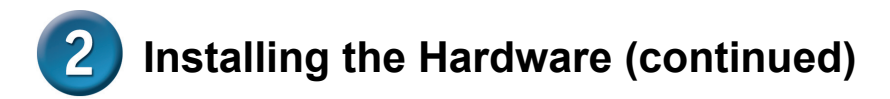

D. Insert your original telephone line on the wall jack (PSTN) into the Line port.

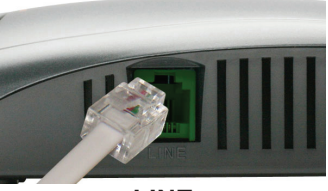

LINE

E. Connect the power adapter to the power input at the back panel of the DVG-7111S and then plug the other end of the power adapter to a wall outlet or power strip. On the front of the device, the Power LED will turn on to indicate proper operation.

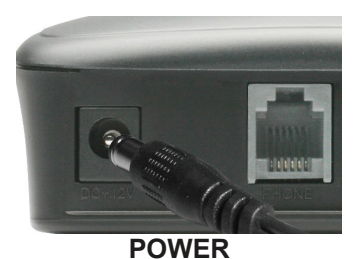

F. Check the LED display on the front of the VoIP TA to confirm that the connections have been made.

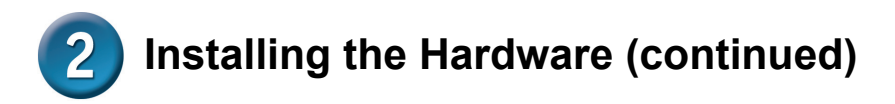

After the installations are completed, your network should look similar to the diagram below.

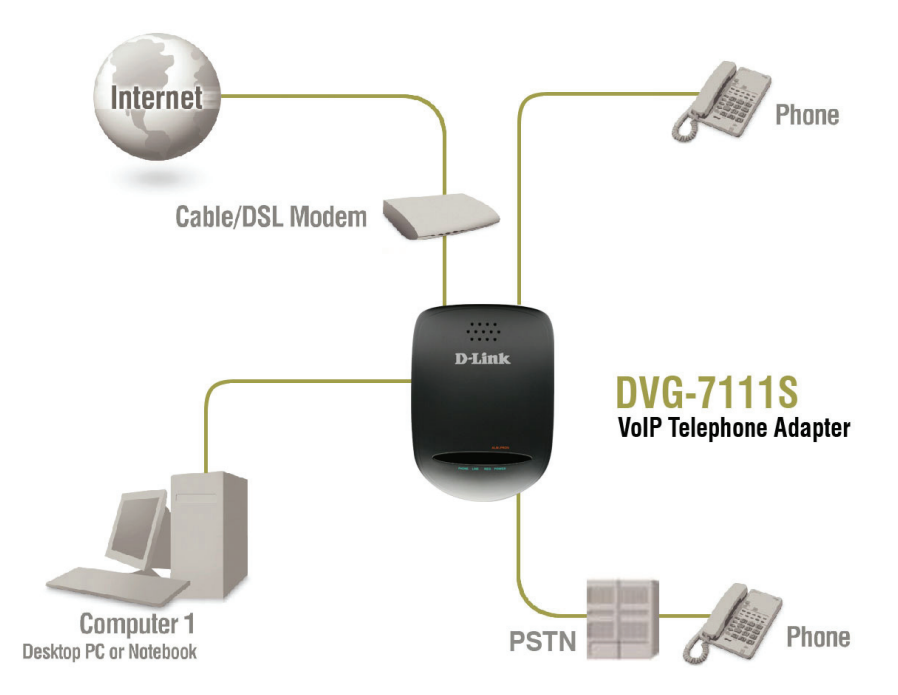

Hardware configuration is complete! If your VoIP service is already activated, you can make phone calls now.

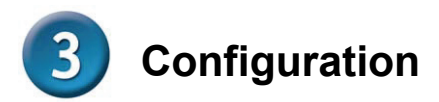

To access the web-based configuration utility, open a web browser such as Internet Explorer and enter the IP address of the DVG-7111S.

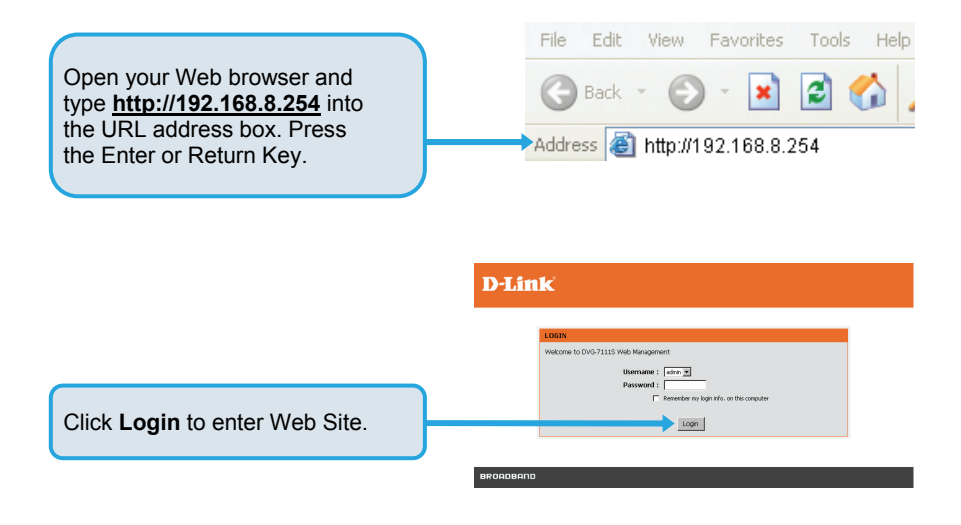

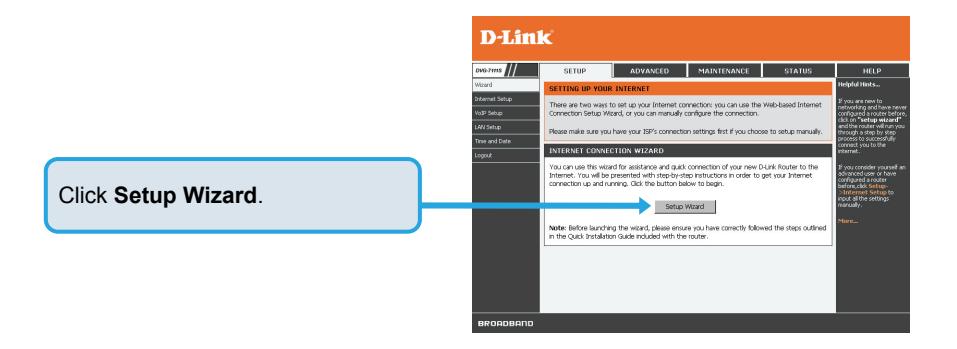

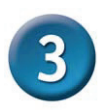

# **Configuration (continued)**

|                                              | D-Link                                                                                                    |
|----------------------------------------------|----------------------------------------------------------------------------------------------------|
|                                              |                                                                                                    |
| Click Next.                                  | The ward of gade you through is sho b-rise process to confuse your new Dick nutrie and connect to the<br>Internet.<br>• Step 1: Oungo Devis Logn Tenneod<br>• Step 2: Soft This and Dick<br>• Step 2: Soft This and Dick<br>• Step |
|                                              | BROGOBBITO                                                                                                    |
|                                              |                                                                                                    |
| The username of <b>admin</b> and <b>USER</b> | The term is checking investigation with the context set when To help accurs your retherds, Duryk recommands that you<br>should note an arrier personal. If you do not wish to dhoose a new persived new, just dol. Sip to continue. Our<br>heat to proceed to next step.                                                                                                    |
| default. It is highly recommended to         | New Password :  Confirm Password :                                                                                                    |
| create a login password to keep              | USER                                                                                                    |
| your router secure.                          | New Password : ******** Confirm Password : *******                                                                                                    |
| Click Next.                                  | Text Text                                                                                                    |
|                                              | вкоярвяло                                                                                                    |
|                                              |                                                                                                    |
|                                              |                                                                                                    |
|                                              |                                                                                                    |

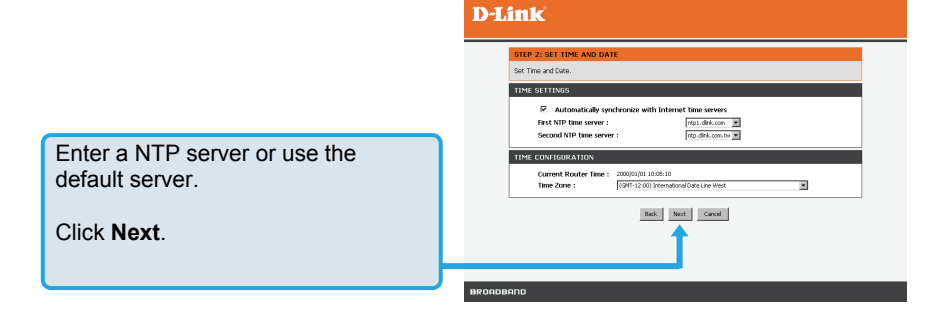

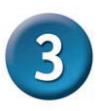

# **Configuration (continued)**

Select your Internet connection type: **DHCP** – Most Cable ISPs or if you are connecting the DVG-7111S behind a router. **Static IP** – Select if your ISP supplied you with your IP settings. **PPPOE** – Most DSL ISPs. **PPTP** – Select if required by your ISP.

Select **Manual** to manually enter IP address of DNS or select **Auto** if DNS is assigned by ISP.

#### D-Link

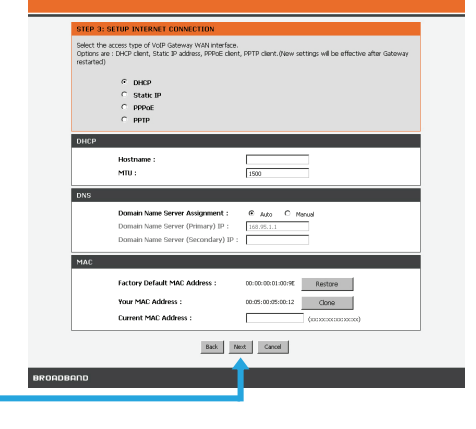

Click Next.

Register to the SIP Proxy Server by clicking **Enable support of SIP Proxy Server**. Enter **Proxy Server IP/Domain** and **Port**.

The Outbound Proxy Support is optional. To register, please click on the Outbound Proxy Support check box and enter Outbound Proxy IP/Domain and Port in it.

Registration by phone line: enter **Number, User ID/Account** and **Password** supplied by your ITSP. Click on the **Register** check box to register to Proxy Server.

#### **D**-Link

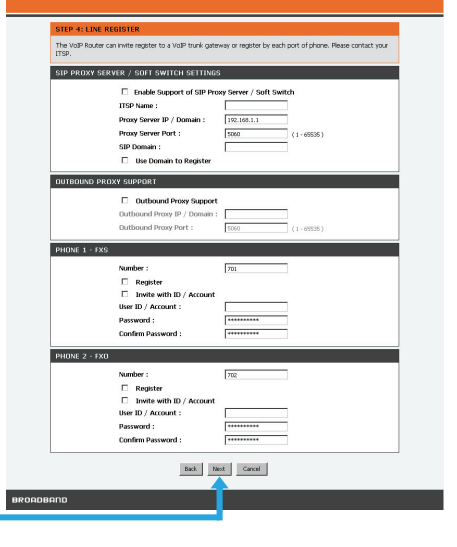

Click Next.

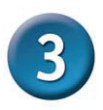

# **Configuration (continued)**

Setup is finished. Check the summary of your settings. To make new settings effective, you must click on the **Restart** button to reboot the DVG-7111S.

Click Restart.

#### **D**-Link

| 40 seconds. The login page will show in abor | caleway to make new seconds energies. Save and restart cales about<br>at 1 minute. |
|----------------------------------------------|------------------------------------------------------------------------------------|
| SETUP SUMMARY                                |                                                                                    |
| Below is a detailed summary of your settings | Please print this page out, or AspWrite the information on a piece of              |
| paper, so you can configure the correct sett | ings on your wheless client acapters.                                              |
| Time Settings :                              | Enabled                                                                            |
| Protocol :                                   | DHCP                                                                               |
| Proxy Server IP / Domain :                   | 192.168.1.1                                                                        |
| Proxy Server Port :                          | 5060                                                                               |
| SIP Domain :                                 |                                                                                    |
| B                                            | ad. Rezart Canol                                                                   |

# **Technical Support**

You can find software updates and user documentation on the D-Link website.

## Tech Support for customers in

#### Australia:

Tel: 1300-766-868 Monday to Friday 8:00am to 8:00pm EST Saturday 9:00am to 1:00pm EST http://www.dlink.com.au e-mail: support@dlink.com.au

India:

Tel: 1800-222-002 Monday to Friday 9:30AM to 7:00PM http://www.dlink.co.in/support/productsupport.aspx

#### Indonesia, Malaysia, Singapore and Thailand:

Tel: +62-21-5731610 (Indonesia) Tel: 1800-882-880 (Malaysia) Tel: +65 66229355 (Singapore) Tel: +66-2-719-8978/9 (Thailand) Monday to Friday 9:00am to 6:00pm http://www.dlink.com.sg/support/

e-mail: support@dlink.com.sg

#### Korea:

Tel: +82-2-890-5496 Monday to Friday 9:00am to 6:00pm http://www.d-link.co.kr e-mail: <u>lee@d-link.co.kr</u>

#### New Zealand:

Tel: 0800-900-900 Monday to Friday 8:30am to 8:30pm Saturday 9:00am to 5:00pm http://www.dlink.co.nz e-mail: support@dlink.co.nz

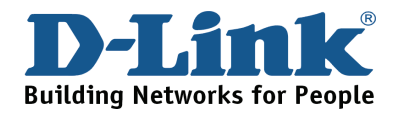

# **Technical Support**

You can find software updates and user documentation on the D-Link website.

#### Tech Support for customers in

#### Egypt:

Tel: +202-2919035 or +202-2919047 Sunday to Thursday 9:00am to 5:00pm http://support.dlink-me.com e-mail: amostafa@dlink-me.com

#### Iran:

Tel: +98-21-88822613 Sunday to Thursday 9:00am to 6:00pm http://support.dlink-me.com e-mail: <u>support.ir@dlink-me.com</u>

#### Israel:

Tel: +972-9-9715701 Sunday to Thursday 9:00am to 5:00pm http://www.dlink.co.il/support/ e-mail: support@dlink.co.il

#### Pakistan:

Tel: +92-21-4548158 or +92-21-4548310 Sunday to Thursday 9:00am to 6:00pm http://support.dlink-me.com e-mail: support.pk@dlink-me.com

#### South Africa and Sub Sahara Region:

Tel: +27-12-665-2165 08600 DLINK (for South Africa only) Monday to Friday 8:30am to 9:00pm South Africa Time http://www.d-link.co.za

#### Turkey:

Tel: +90-212-2895659 Monday to Friday 9:00am to 6:00pm http://www.dlink.com.tr e-mail: turkiye@dlink-me.com e-mail: support@d-link.co.za

#### U.A.E and North Africa:

Tel: +971-4-391-6480 (U.A.E) Sunday to Wednesday 9:00am to 6:00pm GMT+4 Thursday 9:00am to 1:00pm GMT+4 http://support.dlink-me.com e-mail: support@dlink-me.com

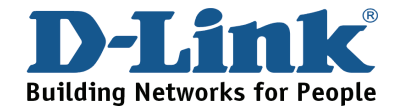

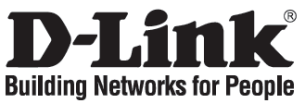

# Руководство по быстрой установке DVG-7111S

## Голосовой шлюз

### Проверьте комплект поставки

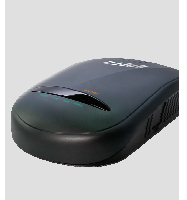

DVG-7111S Голосовой шлюз

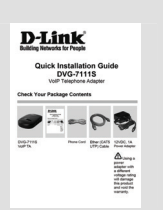

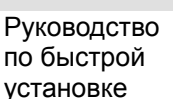

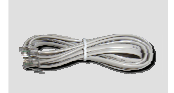

Телефонный шнур

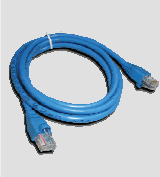

Кабель Ethernet (Кат.5 UTP)

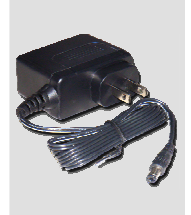

Адаптер питания 12В постоянного тока 1А

Использование адаптера питания с неподходящими характеристиками может повлечь выход устройства из строя и отмену гарантии на него.

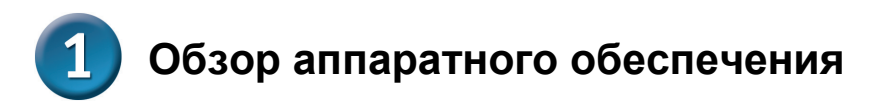

## Передняя панель

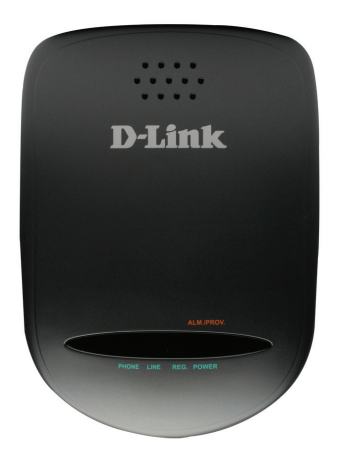

| Power     | Индикатор горит, когда питание включено.               |
|-----------|--------------------------------------------------------|
| Prov./Alm | Мигающий свет данного индикатора указывает на          |
|           | попытку DVG-7111S соединиться с сервером               |
|           | регистрации (Provisioning server). После успешного     |
|           | подключения сервиса индикатор погаснет. Данный         |
|           | индикатор горит красным светом при неудачном           |
|           | выполнении самодиагностики или загрузки устройства.    |
| Reg.      | Индикатор Register горит при подключении голосового    |
|           | шлюза к провайдеру. При отсутствии подключения к       |
|           | провайдеру или ошибке регистрации индикатор будет      |
|           | мигать.                                                |
| Phone     | Этот индикатор отображает состояние VoIP и             |
|           | соединения на порту Phone, который используется для    |
|           | подключения обычных телефонов. Когда телефон,          |
|           | подключенный к порту Phone, используется, индикатор    |
|           | светится. Если телефон звонит, индикатор будет мигать. |
| Line      | Горит во время использования линии.                    |

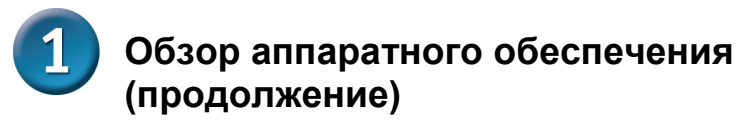

### Задняя панель

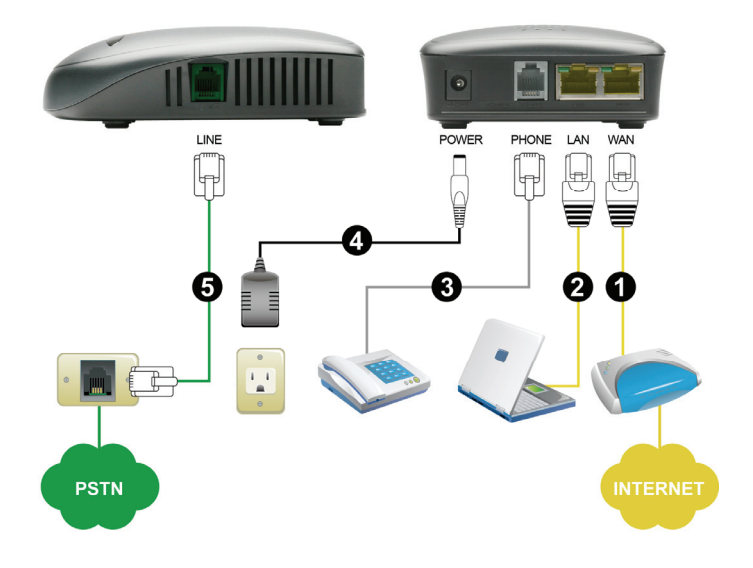

- 6. Line: для подключения к телефонной линии с помощью кабеля с разъемом RJ-11.
- 7. Phone: для подключения телефона с помощью стандартного телефонного кабеля с разъемом RJ-11.
- 8. LAN: для подключения компьютера с помощью кабеля Ethernet.
- 9. **WAN:** для подключения широкополосного модема с помощью кабеля Ethernet.
- 10. **Power Receptor:** разъем для подключения адаптера питания, входящего в комплект поставки.
- 11. Ground: разъем для организации заземления. С помощью металического провода заземлите устройство. При этом, "земля" становится частью электрической цепи.

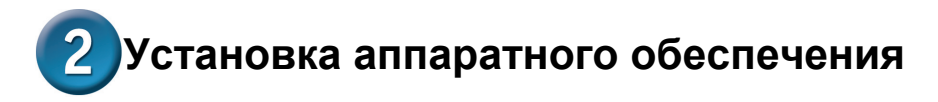

G. Подключите один конец кабеля Ethernet к порту Ethernet (LAN) на задней панели DVG-7111S, а другой конец кабеля - к адаптеру Ethernet или свободному порту Ethernet на компьютере.

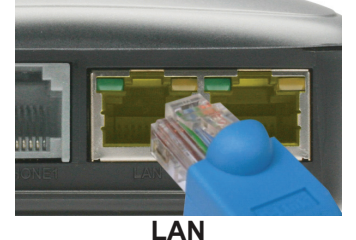

Н. Подключите один конец кабеля Ethernet к WAN-порту на задней панели DVG-7111S, а дугой конец кабеля - к кабельному/DSL-модему или LAN-порту маршрутизатора.

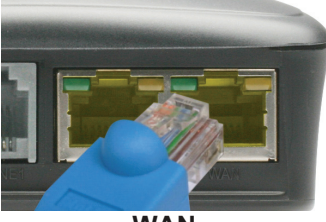

WAN

I. Подключите один конец телефонного кабеля к порту Phone, а другой конец кабеля - телефону.

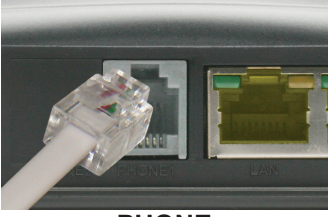

PHONE

# **2**Установка аппаратного обеспечения (продолжение)

J. Подключите телефонную линию ТфОП к порту Line.

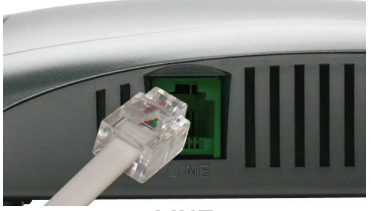

LINE

К. Подключите адаптер питания к соответствующему разъему на задней панели DVG-7111S и к розетке питания. На передней панели устройства загорится индикатор Power, указывая на надлежащую работу устройства.

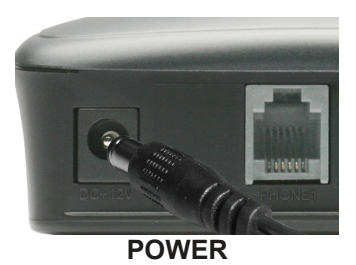

L. Проверьте индикатор на передней панели устройства, чтобы убедиться, что соединение было установлено.

# **2**Установка аппаратного обеспечения (продолжение)

После завершения установки сеть будет иметь примерно следующий вид:

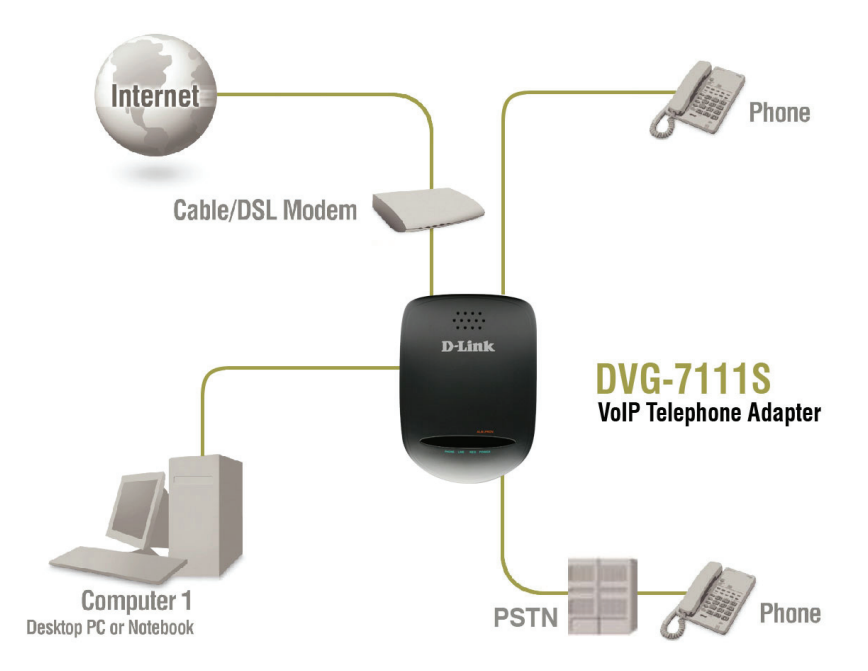

Установка аппаратного обеспечения завершена! Если услуга VoIP уже активирована, то можно сразу же совершать телефонные звонки.

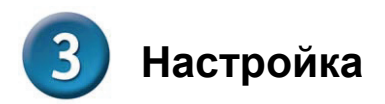

Для доступа к Web-интерфейсу настройки откройте Web-браузер (например, Internet Explorer) и введите IP-адрес DVG-7111S.

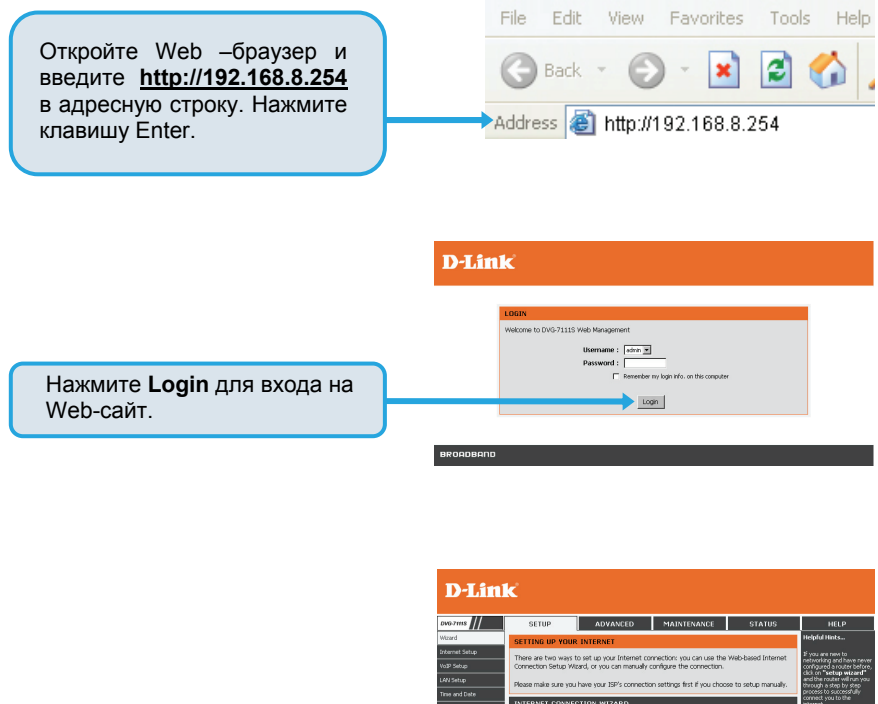

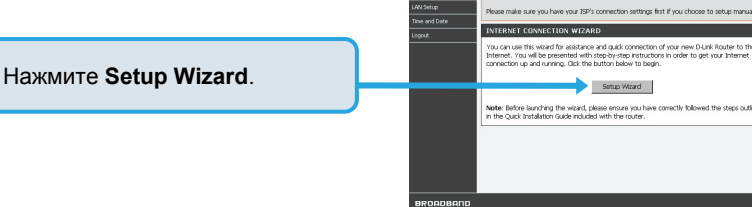

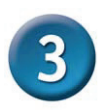

## Настройка (продолжение)

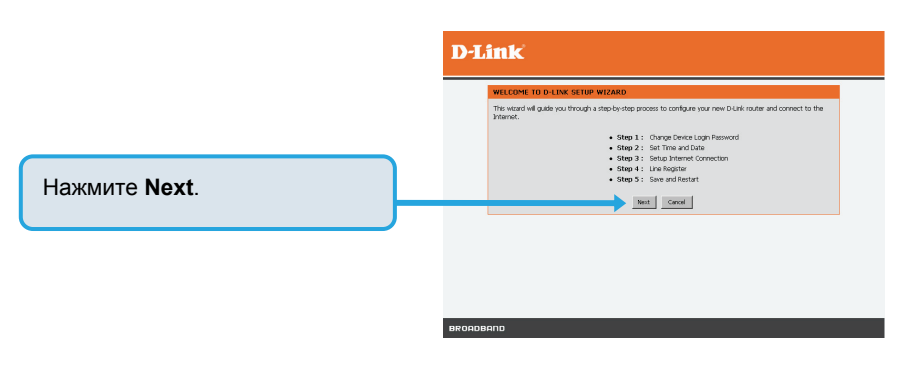

Учетные записи admin и USER определены по умолчанию. В целях обеспечения безопасности устройства рекомендуется задать пароли для данных учетных записей.

**D-Link** 

| ADMIN |                          |
|-------|--------------------------|
|       | New Password : ********  |
| USER  |                          |
|       | New Password : ********* |
|       | Bod heat Sig Count       |

Нажмите Next.

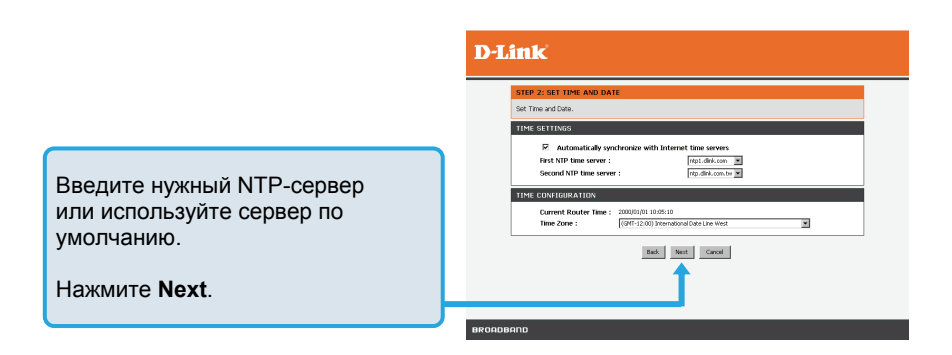

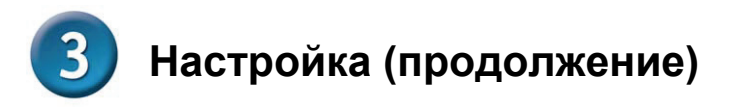

Выберите тип Интернетсоединения: DHCP – используется большинством кабельных провайдеров. Также этот пункт используется при подключении DVG-7111S за маршрутизатором. Static IP – выберите этот пункт, если провайдер предоставил IPнастройки. PPPoE – используется большинством провайдеров DSL. PPTP – выберите этот пункт, если это требуется провайдером. Manual позволяет вручную ввести IP-адрес DNS, Auto означает назначение DNS провайдером.

#### **D-Link**

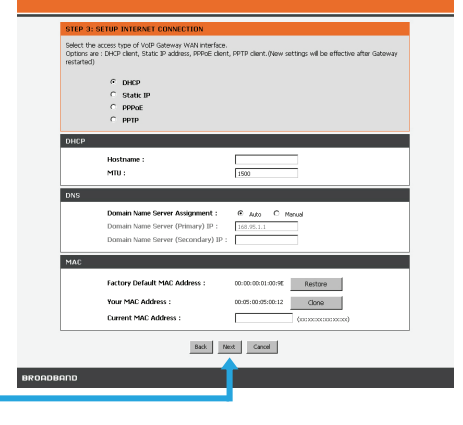

#### Нажмите Next

Для регистрации на проксисервере SIP нажмите Enable support of SIP Proxy Server. Введите IP-адрес проксисервера/домен в поле Proxy Server IP/Domain и порт в поле Port. Дополнительно можно настроить функцию Outbound Proxy Support. Для этого поставьте галочку в поле Outbound Proxy Support и заполните поля Outbound Proxy IP/Domain и Port. Регистрация через телефонную линию: введите Number, User ID/Account и Password, предоставленные провайдером. Отметьте поле Register для регистрации на прокси-сервере.

#### **D-Link**

| STEP 4: LI           | NE REGISTER                                 |                                                                                                    |
|----------------------|---------------------------------------------|----------------------------------------------------------------------------------------------------|
| The VolP Ro<br>ITSP. | uter can invite register to a VoIP trunk ga | iteway or register by each port of phone. Please contact your                                                   |
| SIP PROXY            | SERVER / SOFT SWITCH SETTIN                 | 65                                                                                                    |
|                      | Enable Support of SIP P                     | roxy Server / Soft Switch                                                                                       |
|                      | ITSP Name :                                 |                                                                                                    |
|                      | Proxy Server IP / Domain :                  | 192.165.1.1                                                                                                    |
|                      | Proxy Server Port :                         | 5060 (1-65535)                                                                                                  |
|                      | SIP Domain :                                |                                                                                                    |
|                      | Use Domain to Register                      |                                                                                                    |
| OUTBOUND             | PROXY SUPPORT                               |                                                                                                    |
|                      | Outbound Proxy Suppo                        | et                                                                                                    |
|                      | Outbound Proxy IP / Domain                  | 12                                                                                                    |
|                      | Outbound Proxy Port :                       | 5060 (1-65535)                                                                                                  |
| PHONE 1 -            | FXS                                         |                                                                                                    |
|                      | Number -                                    | 701                                                                                                    |
|                      | Register                                    | 1.00                                                                                                    |
|                      | Invite with ID / Account                    | a di seconda di seconda di seconda di seconda di seconda di seconda di seconda di seconda di seconda di seconda |
|                      | User ID / Account :                         |                                                                                                    |
|                      | Password :                                  | *********                                                                                                    |
|                      | Confirm Password :                          | *********                                                                                                    |
| PHONE 2 -            | FXO                                         |                                                                                                    |
|                      | Number :                                    | 702                                                                                                    |
|                      | C Register                                  |                                                                                                    |
|                      | Invite with ID / Account                    | a                                                                                                    |
|                      | User ID / Account :                         |                                                                                                    |
|                      | Password :                                  | ******                                                                                                    |
|                      | Confirm Password :                          | *********                                                                                                    |
|                      | Back.                                       | Nest                                                                                                    |
| AND                  |                                             | T                                                                                                    |
|                      |                                             |                                                                                                    |

Нажмите Next.

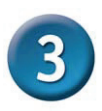

## Настройка (продолжение)

Установка завершена. Еще раз проверьте выполненные настройки. Чтобы они вступили в силу, необходимо нажать кнопку **Restart** для перезагрузки DVG-7111S.

Нажмите Restart

#### **D**-Link

| 40 seconds. The login page will show in abor                                                 | ut 1 minute.                                                                                                    |
|----------------------------------------------------------------------------------------------|----------------------------------------------------------------------------------------------------|
| SETUP SUMMARY                                                                                |                                                                                                    |
| Below is a detailed summary of your settings<br>paper, so you can configure the correct sett | . Please print this page out, or AspWrite the information on a piece of<br>ings on your wireless client adapters. |
| Time Settings :                                                                              | Enabled                                                                                                    |
| Protocol :                                                                                   | DHCP                                                                                                    |
| Proxy Server IP / Domain :                                                                   | 192.168.1.1                                                                                                    |
| Proxy Server Port :                                                                          | 5060                                                                                                    |
| SIP Domain :                                                                                 |                                                                                                    |
| В                                                                                            | ack Person Cancel                                                                                                 |

## Техническая поддержка

Обновления программного обеспечения и документация доступны на Интернет-сайте D-Link.

D-Link предоставляет бесплатную поддержку для клиентов в течение гарантийного срока.

Клиенты могут обратиться в группу технической поддержки D-Link по телефону или через Интернет.

Техническая поддержка D-Link: +7(495) 744-00-99

#### Техническая поддержка через Интернет

http://www.dlink.ru e-mail: support@dlink.ru

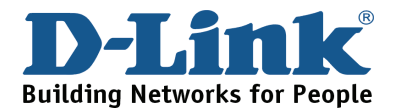

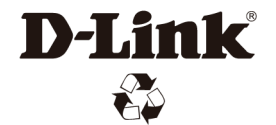

Ver.1.00 (RU) 2008/09/24 673-0236761